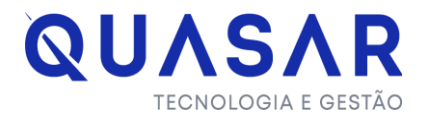

# Manual Módulo Aprovação de Projetos

Disponível através do link: https://divinopolis.mg.sinal.quasar.srv.br/alvara/

#### Como realizar login:

Para ter acesso ao SINAL é necessário que tenha um usuário credenciado, sendo ele pessoa física ou Jurídica, desta forma deve acessar o menu login localizado na página inicial e acessar com o CPF/CNPJ e senha cadastrados.

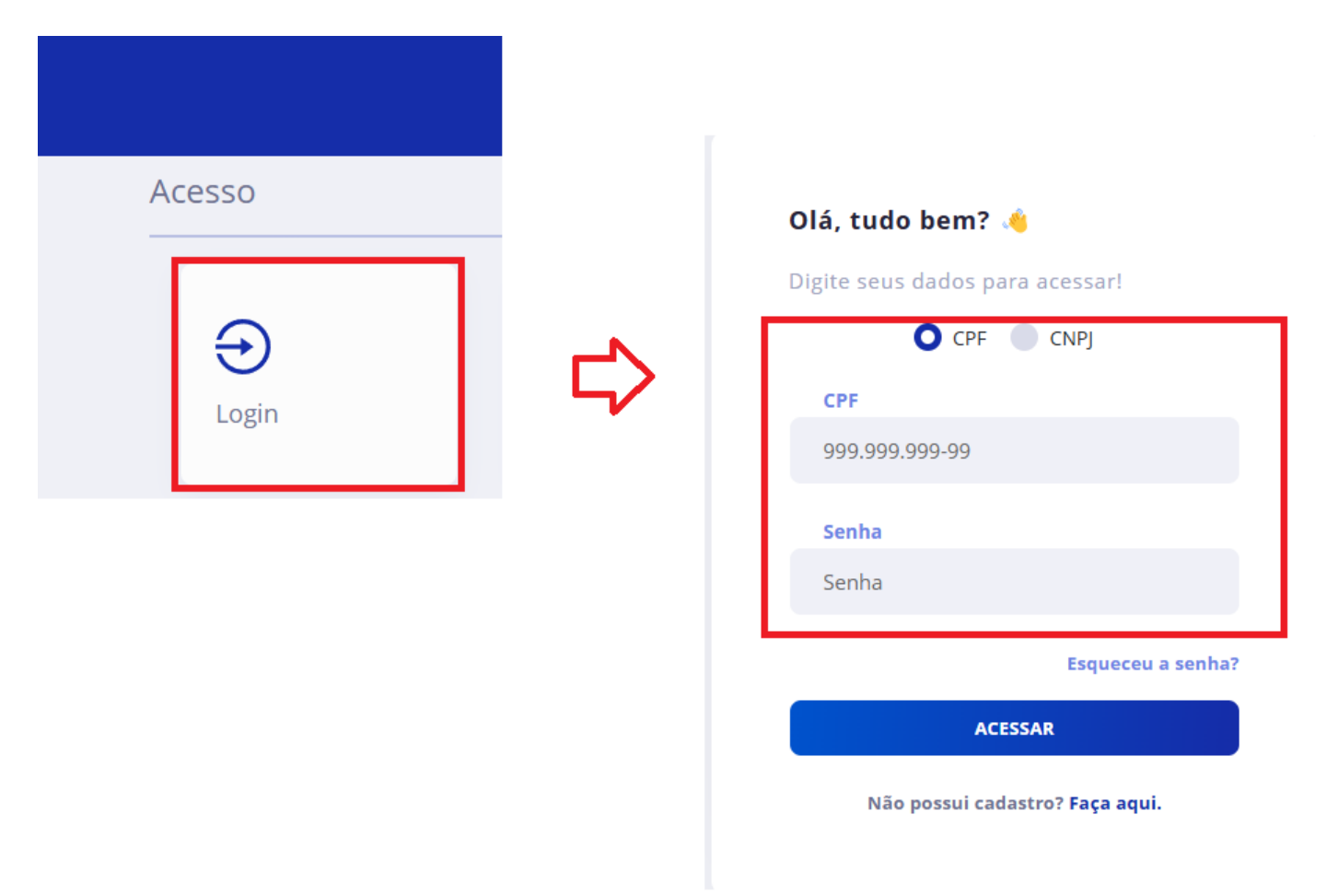

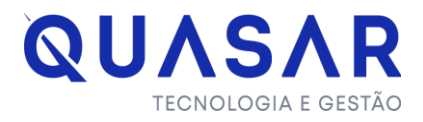

## Como é feito o credenciamento:

Ao acessar o link do SINAL, você encontrará uma opção chamada "Credenciamento". Ao clicar nela, será direcionado para uma página onde deverá preencher as informações necessárias para cadastrar seu usuário. Os campos obrigatórios a serem preenchidos incluem Nome, CPF ou CNPJ, e-mail e senha.

Observação: O campo "Registro Profissional" não é de preenchimento obrigatório.

| Acesso | ento Esqueci minha<br>senha                     |   |                                        |                 |
|--------|-------------------------------------------------|---|----------------------------------------|-----------------|
|        | Credenciamento                                  | I |                                        |                 |
|        | Tipo de Cadastro                                |   | O Pessoa Física                        | Pessoa Jurídica |
|        | Dados Cadastrais<br>Informe os dados do usuário |   | Nome *<br>023.293.306-50               |                 |
|        |                                                 |   | CPF *                                  |                 |
|        | <b>Segurança</b><br>Informe uma senha segura    |   | Senha *<br>•••••<br>Confirme a Senha * |                 |
|        |                                                 |   |                                        |                 |
|        | Contato<br>Como poderemos falar com você?       |   | Telefone (DD) XXXX-XXXX                |                 |
|        |                                                 |   | Celular (DD) XXXXX-XXXX                |                 |
|        |                                                 |   | E-mail *                               |                 |

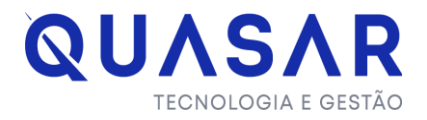

## Onde é feito a Solicitação de Modificação de Projeto ou Aprovação:

Ao acessar o sistema, você verá diversos menus disponíveis. Localize a coluna intitulada "Desenvolvimento Urbano", onde estará disponível uma caixinha chamada "Solicitações" para acesso.

| <b>Cidadão</b><br>Acompanhamento |                    |                                     |                           |                                    |              |  |
|----------------------------------|--------------------|-------------------------------------|---------------------------|------------------------------------|--------------|--|
| Meus processos                   | <b>E</b><br>Avisos | Consultar<br>Inscrição<br>Municipal |                           |                                    |              |  |
| Empresas                         |                    |                                     |                           |                                    |              |  |
| Q<br>Pesquisa de<br>Viabilidade  | E<br>Abertura      | <b>A</b> lteração                   | <b>O</b><br>Licenciamento | <b>C</b><br>Renovação de<br>Alvará | Encerramento |  |
| Eventos                          |                    |                                     |                           |                                    |              |  |
| Solicitar Alvará de<br>Eventos   |                    |                                     |                           |                                    |              |  |
| Desenvolvimento Urb              | ano                |                                     |                           |                                    |              |  |
| Solicitações                     |                    |                                     |                           |                                    |              |  |

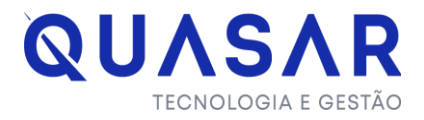

Após clicar em "Solicitações" será direcionado para a página onde deve escolher a opção de acordo com a solicitação que será feita.

## <u>Observações para preenchimento do Requerimento do pedido de Aprovação e</u> <u>Modificação de Projeto</u>

## 1° Preenchimento do Responsável Técnico da Execução Civil, Responsável Técnico e Requerente

O preenchimento pode ser feito tanto como pessoa física ou Jurídica, sendo necessário que o CPF/CNPJ esteja credenciado no SINAL, caso seja preenchido algum dados em que o usuário não e localizado o sistema irá emitir um alerta informando

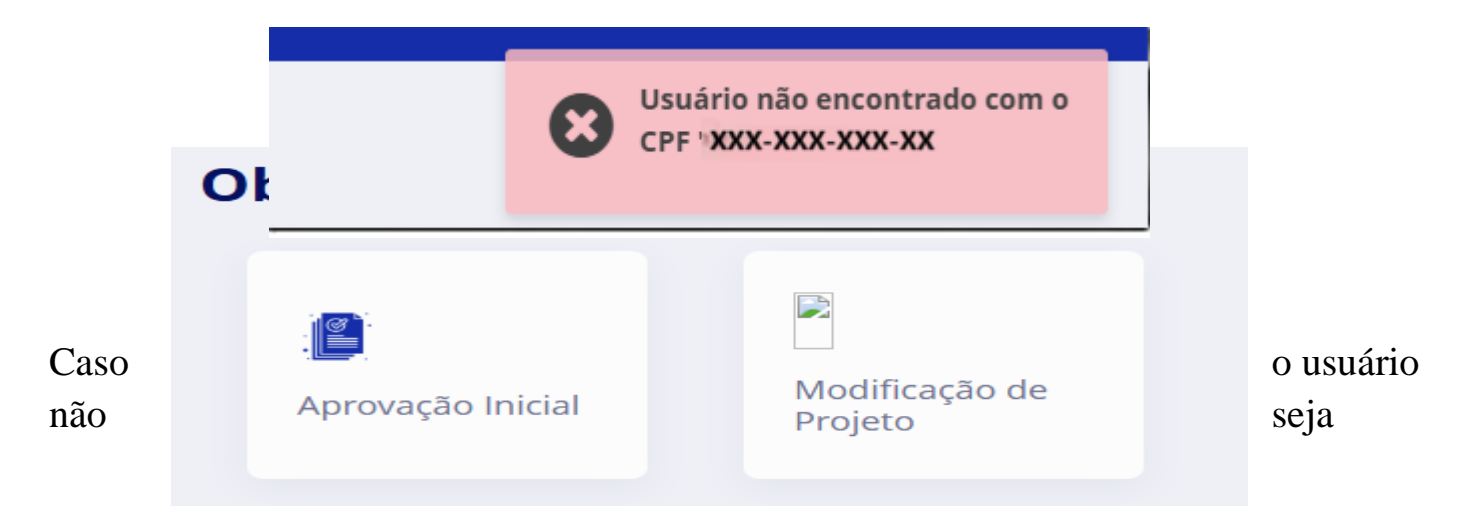

encontrado, será necessário realizar o credenciamento antes de prosseguir com o preenchimento. Na mesma página, há um botão que permite realizar o cadastro sem precisar sair da tela já preenchida.

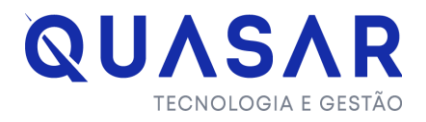

Para iniciar o cadastro, basta clicar em "Credenciar Usuário", localizado no canto direito da tela. Ao fazer isso, será exibida a mesma tela utilizada no cadastro inicial para acesso ao sistema.

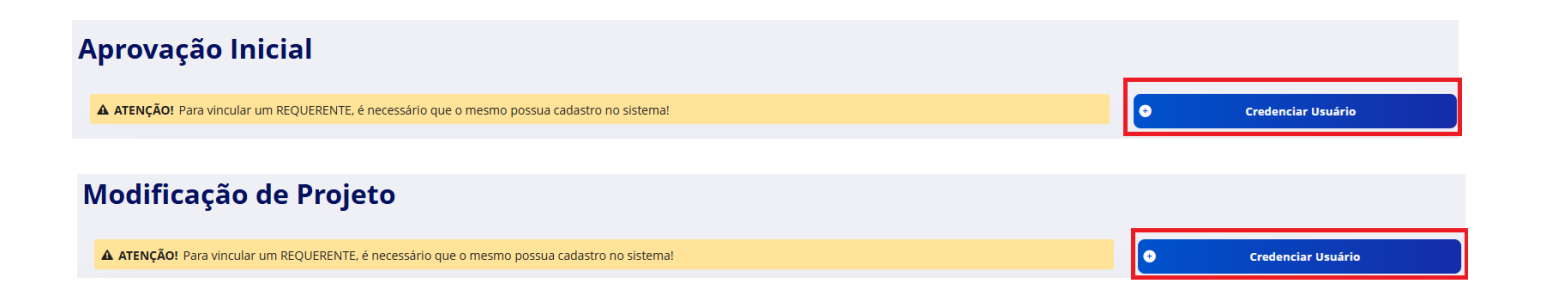

## 2° Localização do Imóvel:

Deve ser preenchido o número da Inscrição Inscrição Imobiliária completa com os 15 dígitos

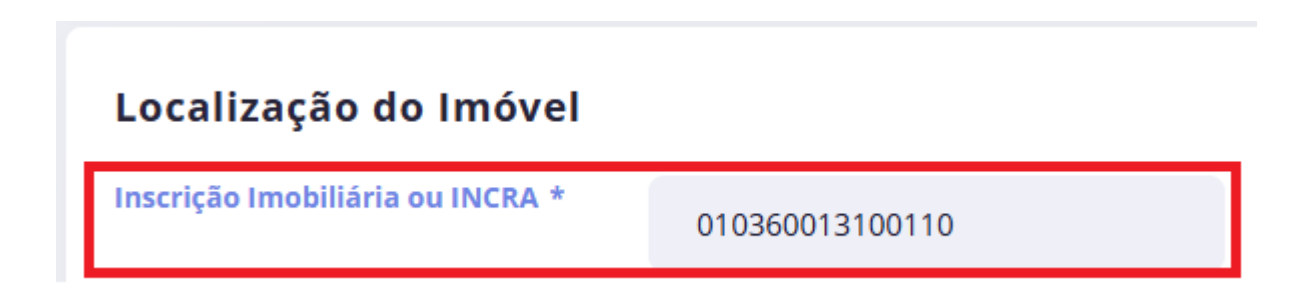

## 3° Documentação obrigatória

#### Como é feito a inserção do arquivo:

Ao localizar o campo "Documentação Obrigatória" nas opções de Projeto Arquitetônico e Topografia, estará disponível a opção "Anexar". Clique no botão azul para acessar a pasta de seus arquivos e selecionar o documento desejado.

```
Avenida Bias Fortes, 382 – 16º andar
Belo Horizonte - MG
```

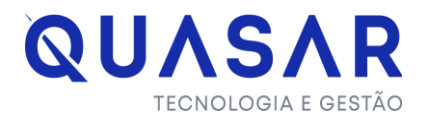

Após selecionar o arquivo, serão exibidas duas opções:

- Cancelar: Caso não deseje prosseguir com a inserção do arquivo selecionado.
- Enviar: Caso queira anexar o arquivo selecionado à solicitação.

Para que o arquivo seja inserido corretamente, clique em "Enviar" após a seleção e aguarde o carregamento completo da barra até que fique completamente branca. Quando o processo for concluído, o nome do arquivo será exibido no campo "Arquivo Anexado".

**Observação**: Para anexar o formulário D2 na pergunta Proprietário do Imóvel deve seguir o mesmo passo a passo.

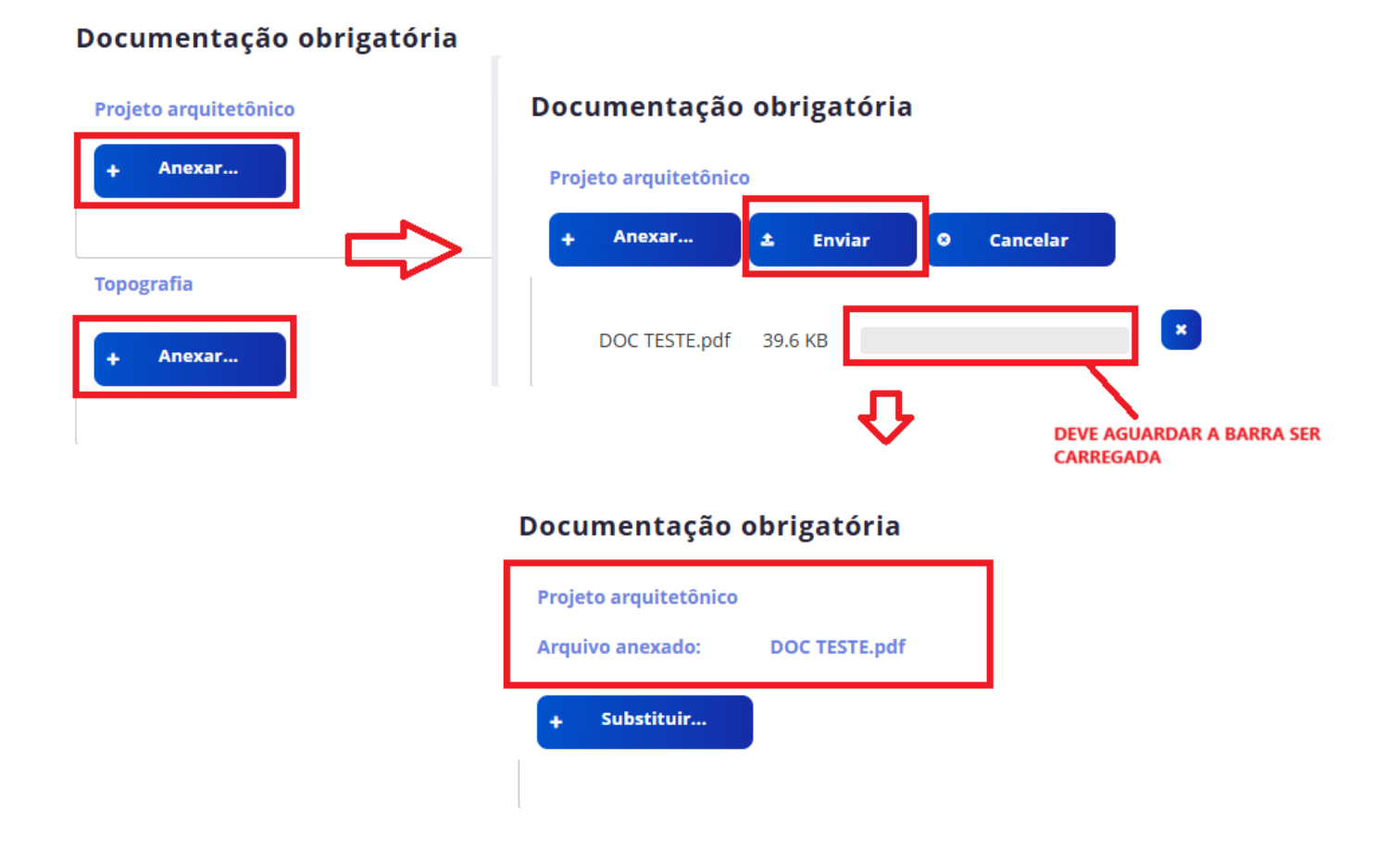

## 4° Documentação que deve ser anexada

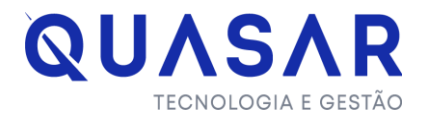

Os documentos listados devem ser inseridos no campo "Anexos", localizado abaixo da lista. Para isso, clique em "Incluir" e, em seguida, no botão azul "Escolher" para ser direcionado à pasta de seus arquivos e selecionar o documento desejado.

Após selecionar o arquivo, clique em "Enviar" e aguarde até que a barra de carregamento seja concluída. Em seguida, salve. Dessa forma, o documento será exibido no painel "Anexos".

| Documentação que deve ser anexada                                                                                                    |                                                                                                    |                                                                                                    |                                |
|----------------------------------------------------------------------------------------------------|----------------------------------------------------------------------------------------------------|----------------------------------------------------------------------------------------------------|--------------------------------|
| ART, TRT OU RRT original devidamente assinado referente a: levantamen<br>Certidão de Registro Imobiliário emitida pelo Cartório de Registro de Imó<br>Documentos idóneo que comprove o direito real de posse, caso não dete<br>Contrato de locação, quando for o caso, com autorização expressa do pr<br>Comprovante de demarcação do lote, podendo anexar fotos, com Georra<br>Jogos de cópias de Pranchas<br>ARTIRRITRIT do PSCIP- Projeto de Segurança e combate a Incêndio e pã<br>Termo de Compromisso do EIV-Estudo de Impacto de Vizinhança, quant<br>Cópia da Certidão de Conclusão da Obra ou Habite- se da parte existente<br>Termo de Responsabilidade do Proprietário ou Possuidor<br>F1 - Formulário Lote Vago<br>F2 - Formulário Itate dificado<br>F3 - Formulário Late de dificado<br>F4 - Formulário Itate de Garagem<br>F7 - Formulário Laudo de Estabilidade (Edificações existentes)<br>F8 - Formulário Laudo de Estabilidade (CBMMG, VISA E RIC)<br>F9 - Formulário de Conclusção Concordância e Veracidade assinada<br>Veracidade devidamente assinadas) | to topográfico de terreno : Autoria do Projeto Arquil<br>veis , referente ao respectivo terreno, atualizada en<br>inha o titulo de propriedade do terreno<br>voritária.<br>Anexar arquivo | etônico ; execução da obra<br>na té 90 dias<br>* Anexar arquivo 3 + Escolher Cancelar DOC TESTE.pdf 99.6 KB | ×<br>• Declaração Concordância |
| Anexos<br>1<br>Incluir<br>Nome do Arquivo                                                                                                    | Data de Inclusão                                                                                                    | Salvar 4                                                                                                    |                                |
|                                                                                                    |                                                                                                    |                                                                                                    |                                |
| Anexos                                                                                                    |                                                                                                    |                                                                                                    |                                |
| • Incluir                                                                                                    | Data is to be 2                                                                                                    |                                                                                                    |                                |
| Nome do Arquivo                                                                                                    | 08/01/2025 - 21:42                                                                                                    | Documentação Inserida                                                                                       | •                              |

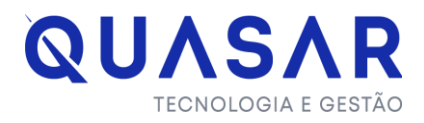

## 5° Taxa de Alvará de Construção

No campo destinado à Taxa de Construção, deve-se preencher o tipo de obra e a metragem correspondente a cada uma. Após o preenchimento de todos os campos, o sistema calculará automaticamente o valor e exibirá o resultado no campo "R\$".

Caso seja necessário incluir mais de um tipo de obra, clique no botão azul "Adicionar", e uma nova caixinha será disponibilizada para preenchimento dos dados.

**Observação:** A taxa não será gerada diretamente pelo SINAL. Após a conclusão do pedido, o processo será encaminhado à Coordenadoria de Tributos, que ficará responsável pela geração da guia de pagamento e sua inserção no processo. Será possível visualizar o arquivo da guia para pagamento no protocolo gerado.

## Como localizar o protocolo gerado

Após finalizar a solicitação, você será direcionado a tela de acompanhamento do protocolo "Meus Processos", basta clicar em pesquisar e o protocolo DV gerado será exibido abaixo do painel de pesquisa

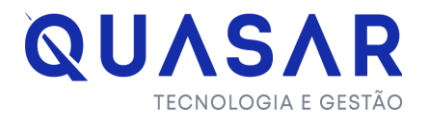

O menu Meus Processos pode ser localizado também ao acessar a página inicial, onde a consulta deve ser sempre pelo protocolo.

| Cidadão                                                               |                                                                  |                                            |                                                     |                                        |                     |                        |                  |   |               |
|-----------------------------------------------------------------------|------------------------------------------------------------------|--------------------------------------------|-----------------------------------------------------|----------------------------------------|---------------------|------------------------|------------------|---|---------------|
| Acompanhamento                                                        | Avisos                                                           |                                            | <b>To</b><br>onsultar<br>scrição<br>unicipal        |                                        |                     |                        |                  |   |               |
| C<br>Aeus processos<br>ra visualizar o passo do pr                    | rocesso, clique na setinha à e                                   | squerda do númer                           | de protocolo. As acõe                               | s disponíves estarão                   | na coluna 'Situacão | <i>.</i> .             |                  |   |               |
| ATENÇÃO! Você tem acesso a pr<br>Prefeitura a verificação do seu usuá | rotocolos em que é 'requerente<br>irio ou o vínculo com a empres | e' ou de empresas v<br>a desejada. Através | culadas ao seu usuário.<br>o telefone: (37) 3229-65 | Para ter acesso a pro<br>18 (Whatsapp) | tocolos de empresas | em que é contador ou s | ócio, solicite à | B | Meus vínculos |
| Filtros de pesquisa                                                   |                                                                  |                                            |                                                     |                                        |                     |                        |                  |   |               |
| Protocolo                                                             | Selecione                                                        | ~                                          |                                                     |                                        |                     |                        |                  |   |               |
| Inscrição Municipal                                                   | Selecione                                                        | ~                                          |                                                     |                                        |                     |                        |                  |   |               |
| Inscrição Imobiliária                                                 | Selecione                                                        | ~                                          |                                                     |                                        |                     |                        |                  |   |               |
| СЛРЈ                                                                  | Selecione                                                        | ~                                          |                                                     |                                        |                     |                        |                  |   |               |
| CPF                                                                   | Selecione                                                        | ~                                          |                                                     |                                        |                     |                        |                  |   |               |
| Exibir apenas em andamento                                            |                                                                  |                                            |                                                     |                                        |                     |                        |                  |   |               |
|                                                                       |                                                                  |                                            |                                                     |                                        |                     |                        |                  |   | Pesquisar     |

Ao localizar o protocolo clique no ícone de seta à esquerda do processo para visualizar todas as etapas e em que situação as mesmas estão. O andamento do processo ocorre conforme cada etapa é liberada de acordo com o parecer da Prefeitura podendo ser indeferido, deferido ou solicitado alguma documentação no decorrer das análises.

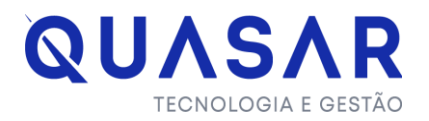

#### **Meus processos**

Para visualizar o passo a passo do processo, clique na setinha à esquerda do número de protocolo. As ações disponíves estarão na coluna 'Situação'.

| TENÇÃO! Você tem acesso<br>itura a verificação do seu i | a protocolos em que é 'requerent<br>usuário ou o vínculo com a empre | te' ou de empresas vinc<br>sa desejada. Através do | uladas ao seu usuário. Para<br>telefone: (37) 3229-6518 () | a ter acesso a protocolos de er<br>Whatsapp) | mpresas em que é contador | r ou sócio, solicite à | B       | Meus vínculos |
|---------------------------------------------------------|----------------------------------------------------------------------|----------------------------------------------------|------------------------------------------------------------|----------------------------------------------|---------------------------|------------------------|---------|---------------|
|                                                         |                                                                      |                                                    |                                                            |                                              |                           |                        |         |               |
|                                                         |                                                                      |                                                    |                                                            |                                              |                           |                        |         |               |
| ros de pesquisa                                         |                                                                      |                                                    |                                                            |                                              |                           |                        |         |               |
| ocolo                                                   | DV25010200001                                                        | ~                                                  |                                                            |                                              |                           |                        |         |               |
| ição Municipal                                          | Selecione                                                            | ~                                                  |                                                            |                                              |                           |                        |         |               |
| ição Imobiliária                                        | Selecione                                                            | ~                                                  |                                                            |                                              |                           |                        |         |               |
|                                                         | Selecione                                                            | ~                                                  |                                                            |                                              |                           |                        |         |               |
|                                                         | Selecione                                                            | ~                                                  |                                                            |                                              |                           |                        |         |               |
| r apenas em andamento                                   | > 🔽                                                                  |                                                    |                                                            |                                              |                           |                        |         |               |
|                                                         |                                                                      |                                                    |                                                            |                                              |                           |                        |         | Pesquis       |
| otocolos enco                                           | ontrados                                                             |                                                    |                                                            |                                              |                           |                        |         |               |
| Protocolo                                               | Referên                                                              | ıcia                                               | Início 🕈                                                   | Tipo de Processo                             | Tipo de<br>Empresa        | Situação               | Ação    | Document      |
| DV25010200001                                           | Requerente: Maria Eduarda<br>(023.293.306-50)                        | a Penido de Sales                                  | 02/01/2025 - 18:28                                         | Aprovação Inicial                            |                           | Pendente               | •       | R.            |
|                                                         |                                                                      |                                                    |                                                            | Etapas                                       |                           |                        |         |               |
| Ordem                                                   | Etapa                                                                | Responsá                                           | vel                                                        | Início                                       | Término                   | Validade               |         | Situação      |
| 1                                                       | Solicitação                                                          | Requerente                                         |                                                            | 02/01/2025 - 18:42                           | 02/01/2025 - 18:42        | -                      | 🛛 Final | íizado        |
| 2                                                       | Análise                                                              | Coordenadoria de Ti                                | ributos (Obras)                                            | 02/01/2025 - 18:42                           | 02/01/2025 - 18:47        | -                      | 🕲 Defe  | rido          |
|                                                         |                                                                      |                                                    |                                                            |                                              |                           |                        |         |               |

## Como localizar a guia para pagamento

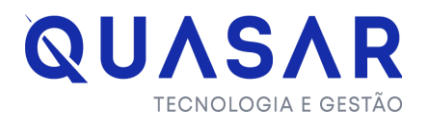

Após a solicitação, o protocolo gerado será analisado pela Coordenadoria de Tributos, que será responsável por inserir a guia de pagamento no processo. Após o deferimento do órgão, o processo será encaminhado para a etapa "Comprovante de Pagamento".

Nesta etapa, na coluna "Situação", será exibido um link em azul com a descrição "Pendente do Usuário". Clique neste link para acessar a página onde a guia foi anexada e onde deverá ser inserido o comprovante de pagamento.

Certifique-se de verificar, no histórico, as observações repassadas pelo setor e realize o download da guia disponível no campo "Anexos".

| ø | DV25010200001 | Requerente: Maria Eduarda<br>(023.293.306-50) | a Penido de Sales      | 02/01/2025 - 18:28 | Aprovação Inicial  | -                  | Pendente | •            | free       |
|---|---------------|-----------------------------------------------|------------------------|--------------------|--------------------|--------------------|----------|--------------|------------|
|   |               |                                               |                        |                    | Etapas             |                    |          |              |            |
|   | Ordem         | Etapa                                         | Responsável            |                    | Início             | Término            | Validade | Si           | tuação     |
| 1 |               | Solicitação                                   | Requerente             |                    | 02/01/2025 - 18:42 | 02/01/2025 - 18:42 | -        | 🛛 Finalizado |            |
| 2 |               | Análise                                       | Coordenadoria de Tribu | tos (Obras)        | 02/01/2025 - 18:42 | 02/01/2025 - 18:47 | -        | 🕏 Deferido   |            |
| 3 |               | Comprovante de pagamento                      | Requerente             |                    | 02/01/2025 - 18:47 | -                  | -        | Pendente     | do Usuário |

No campo "Anexos" será exibido o botão Incluir, onde deve seguir o mesmo passo a passo descrito no item 4° Documentação que deve ser anexada, após finalização da etapa o processo seguirá para as próximas etapas onde deve acompanhar o andamento.

| istórico           |                                                |                                  |                                  |           |  |
|--------------------|------------------------------------------------|----------------------------------|----------------------------------|-----------|--|
| Data               | Etapa                                          | Responsável                      |                                  | Histórico |  |
| 02/01/2025 - 18:42 | Solicitação                                    | Maria Eduarda Penido de<br>Sales | Arquivo anexado: 'Bug docs.png'. |           |  |
| 02/01/2025 - 18:47 | Análise - Coordenadoria de<br>Tributos (Obras) | Maria Eduarda Penido de<br>Sales | [DEFERIDO] -                     |           |  |
| 20405              |                                                |                                  |                                  |           |  |

## Como realizar um solicitação de Recurso:

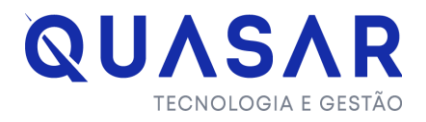

A solicitação de Recurso estará disponível apenas quando o processo for indeferido pela Prefeitura na etapa de Análise de Projeto.

Após localizar o protocolo indeferido, na coluna "Ação" do processo, será exibido um ícone em azul que representa uma balança. Clique nesse ícone e será aberto um campo onde você poderá preencher a Justificativa ou inserir um arquivo.

| 2600005 F     | equerente: Store - Course &                             | al to Arabara                                                                                                    |                                                                                                    |                                                                                                    |                                                                                                    |                                                                                                    |                                                                                                    |
|---------------|---------------------------------------------------------|----------------------------------------------------------------------------------------------------|----------------------------------------------------------------------------------------------------|----------------------------------------------------------------------------------------------------|----------------------------------------------------------------------------------------------------|----------------------------------------------------------------------------------------------------|----------------------------------------------------------------------------------------------------|
|               |                                                         |                                                                                                    | 26/12/2024 - 14:09                                                                                                    | Aprovação Inicial                                                                                                    |                                                                                                    | Indeferido                                                                                                    | Q 🔒 🚳 Solicitar returso                                                                                                    |
|               |                                                         |                                                                                                    |                                                                                                    | Etapas                                                                                                    |                                                                                                    |                                                                                                    |                                                                                                    |
|               | Etapa                                                   | Responsável                                                                                                    |                                                                                                    | Início                                                                                                    | Término                                                                                                    | Validade                                                                                                    | Situação                                                                                                    |
| Solicitaç     | ão                                                      | Requerente                                                                                                    |                                                                                                    | 26/12/2024 - 14:11                                                                                                    | 26/12/2024 - 14:11                                                                                                    | -                                                                                                    | Finalizado                                                                                                    |
| Análise       |                                                         | Taxa Alvará de                                                                                                    | Construção (Obras)                                                                                                    | 26/12/2024 - 14:11                                                                                                    | 26/12/2024 - 14:12                                                                                                    |                                                                                                    | 🖉 Deferido                                                                                                    |
| Solicitar rec | urso                                                    |                                                                                                    |                                                                                                    |                                                                                                    |                                                                                                    |                                                                                                    | × 0                                                                                                    |
|               |                                                         |                                                                                                    |                                                                                                    |                                                                                                    |                                                                                                    |                                                                                                    | _                                                                                                    |
| 2 Anexo       | os                                                      |                                                                                                    |                                                                                                    |                                                                                                    |                                                                                                    |                                                                                                    |                                                                                                    |
|               | Nome do                                                 | Arquivo                                                                                                    | Data de l                                                                                                    | inclusão                                                                                                    | Etapa                                                                                                    |                                                                                                    |                                                                                                    |
|               |                                                         |                                                                                                    | 26/12/202                                                                                                    | 4 - 14:22                                                                                                    |                                                                                                    |                                                                                                    |                                                                                                    |
|               | Solicitaç<br>Análise<br>Solicitar rec<br>Obser<br>Teste | Solicitação<br>Análise<br>Solicitar recurso<br>Observações<br>Teste<br>9995 caracteres restantes.<br>Anexos<br>Incluir | Solicitação Requerente<br>Análise Taxa Alvará de<br>Solicitar recurso<br>Observações<br>Teste<br>9995 caracteres restantes. | Solicitação Requerente Análise Taxa Alvará de Construção (Obras) Solicitar recurso Observações Teste 9995 caracteres restantes. Anexos Incluir | Solicitação     Requerente     26/12/2024 - 14:11       Análise     Taxa Alvará de Construção (Obras)     26/12/2024 - 14:11       Solicitar recurso     Image: Construção (Obras)     26/12/2024 - 14:11       Observações     Image: Construção (Obras)     Image: Construção (Obras)       9995 caracteres restantes.     Image: Construção (Obras)     Image: Construção (Obras)       9995 caracteres restantes.     Image: Construção (Obras)     Image: Construção (Obras)       Image: Construção (Obras)     Image: Construção (Obras)     Image: Construção (Obras)       Image: Construção (Obras)     Image: Construção (Obras)     Image: Construção (Obras) | Solicitação       Requerente       26/12/2024 - 14:11       26/12/2024 - 14:12         Análise       Taxa Alvará de Construção (Obras)       26/12/2024 - 14:11       26/12/2024 - 14:12         Solicitar recurso       Image: Construção (Obras)       26/12/2024 - 14:11       26/12/2024 - 14:12         Observações       Image: Construção (Obras)       Image: Construção (Obras)       Image: Construção (Obras)       Image: Construção (Obras)         9995 caracteres restantes.       Image: Construção (Obras)       Image: Construção (Obras)       Image: Construção (Obras)       Image: Construção (Obras)         9995 caracteres restantes.       Image: Construção (Obras)       Image: Construção (Obras)       Image: Construção (Obras)       Image: Construção (Obras)         Image: Construção (Obras)       Image: Construção (Obras) | Solicitação       Requerente       26/12/2024 - 14:11       26/12/2024 - 14:11       -         Análise       Taxa Alvará de Construção (Obras)       26/12/2024 - 14:11       26/12/2024 - 14:12       -         Solicitar recurso       Image: Construção (Obras)       26/12/2024 - 14:11       26/12/2024 - 14:12       -         Observações       Image: Construção (Obras)       Image: Construção (Obras)       I |

**Observação**: O motivo do Indeferimento pode ser verificado ao clicar no ícone de seta localizado na etapa em que o processo foi indeferido.

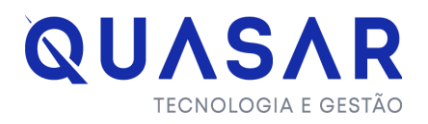

| Ordem | Etapa                           | Responsável                       | Início             | Término            | Validade | Situação             |
|-------|---------------------------------|-----------------------------------|--------------------|--------------------|----------|----------------------|
| 1     | Solicitação                     | Requerente                        | 03/01/2025 - 18:32 | 03/01/2025 - 18:32 | -        | Finalizado           |
| 2     | Análise                         | Coordenadoria de Tributos (Obras) | 03/01/2025 - 18:32 | 03/01/2025 - 18:34 |          | Deferido             |
| 3     | Comprovante de pagamento        | Requerente                        | 03/01/2025 - 18:34 | 03/01/2025 - 18:35 | -        | Finalizado           |
| 4     | Definição de analista           | Gerência de Projetos (Obras)      | 03/01/2025 - 18:35 | 03/01/2025 - 18:37 | -        | Ø Deferido           |
| 5     | Alvará Já                       | Alvará Já (Obras)                 | 03/01/2025 - 18:37 | 03/01/2025 - 18:37 | -        | Ø Deferido           |
| 6     | Impressão de Alvará (Alvará Já) | Requerente                        | 03/01/2025 - 18:37 | 03/01/2025 - 18:37 |          | 🗢 Liberado           |
| 7     | Apálico Documental              | Documentos (Obras)                | 02/01/2026 10:27   | 02/01/2026 10-20   |          | Defecide             |
| 8     | Análise de Projeto              | Projetos (Obras)                  | 03/01/2025 - 18:38 | 03/01/2025 - 18:39 | -        | Indeferido 3         |
|       | Keconsideração de êto Jecuico   |                                   |                    |                    |          | Aduardando Liberação |

| Histórico Do Processo |                       |                                  |                                             |           | ×   |
|-----------------------|-----------------------|----------------------------------|---------------------------------------------|-----------|-----|
| Data                  | Etapa                 | Responsável                      |                                             | Histórico |     |
| 03/01/2025 - 18:39    | Análise de Projeto    | Maria Eduarda Penido de<br>Sales | [INDEFERIDO] tt                             |           |     |
| 03/01/2025 - 18:38    | Análise Documental    | Sales                            | [DEFERIDO] -                                |           | 111 |
| 03/01/2025 - 18:37    | -                     | SINAL                            | Documento liberado: 'Alvará de Construção'. |           |     |
| 03/01/2025 - 18:37    | Alvará Já             | SINAL                            | Documento liberado: 'Alvará de Construção'. |           |     |
| 03/01/2025 - 18:37    | Alvará Já             | Maria Eduarda Penido de<br>Sales | [DEFERIDO] -                                |           |     |
| 03/01/2025 - 18:37    | Definição de analista | Maria Eduarda Penido de<br>Sales | [DEFERIDO] -                                |           |     |

#### Como localizar os documentos gerados no Processo:

O Projeto Arquitetônico e o Alvará de Construção serão inseridos pela Prefeitura no processo e disponibilizados na coluna "Documentos" do Protocolo. Para visualizar clique no ícone que simboliza um arquivo e será direcionado aos arquivos gerados.

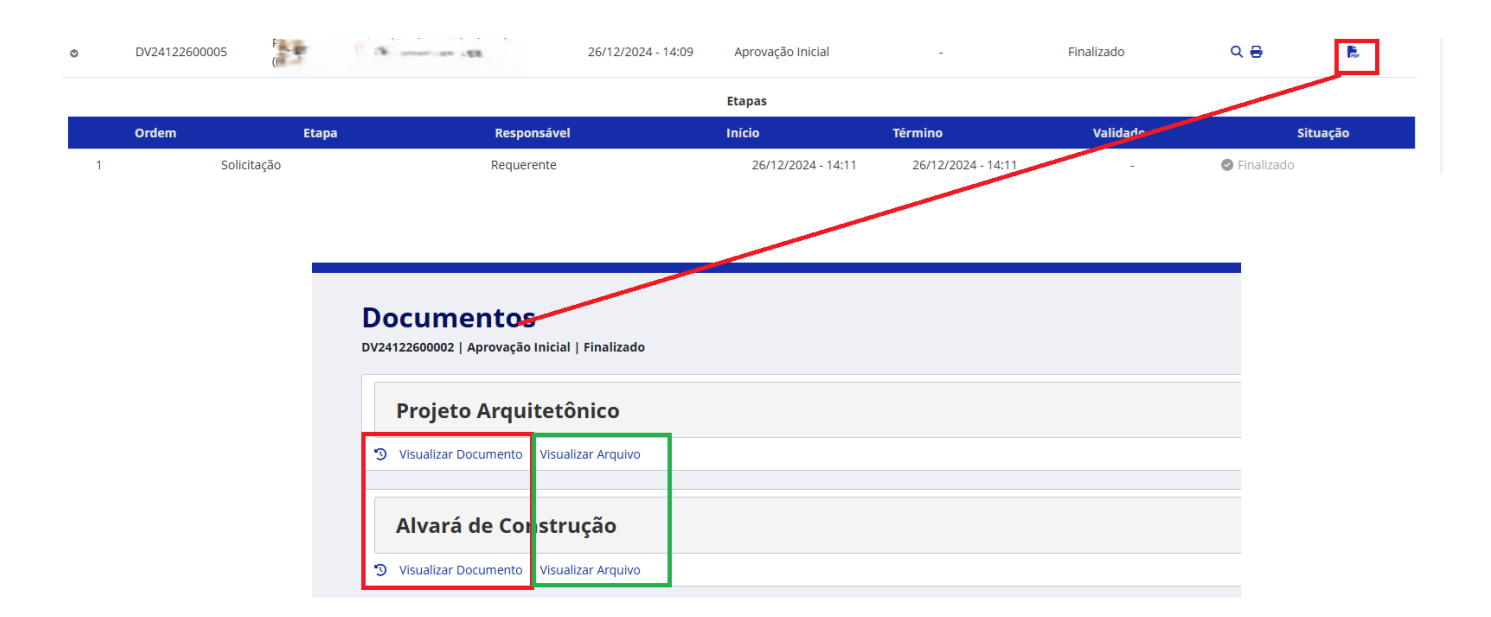

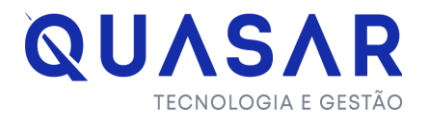

No campo documentos será disponibilizado o arquivo inserido pela Prefeitura e uma capa deste arquivo com um QR CODE para validação.

**Campo Visualizar Arquivo**: Através dele será feito o download do arquivo inserido pela prefeitura sendo ele o projeto Aprovado e Alvará.

**Campo Visualizar Documento**: Através dele será feito o download da capa do Arquivo com o QR CODE para verificação de Autenticidade dos arquivos e download.

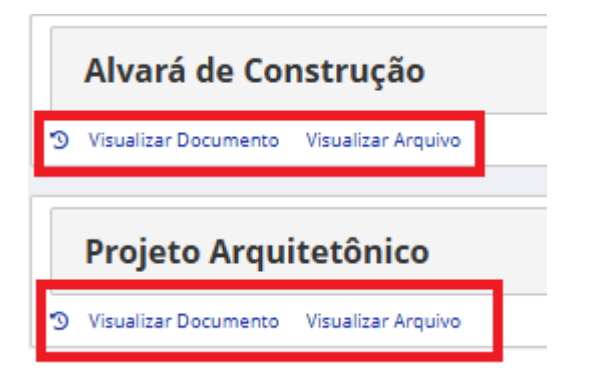

Ao ler o QR code será direcionado para a seguinte tela:

|                                                                                       | <b>∛</b> SIN∧L | Olá, Maria Eduarda Penido de Sales   🕞 |
|---------------------------------------------------------------------------------------|----------------|----------------------------------------|
| Verificar Autenticidade de                                                            | Documento      |                                        |
| Alvará de Construção<br>Nome emprese <b>Campos para download ao ler</b><br>CPF   CNPJ | • QR CODE      |                                        |
| 🔍 🛛 Visualizar documento 🖉 Visualizar arquivo                                         |                |                                        |

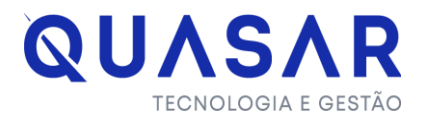

## Modelos das Capas geradas pelo SINAL

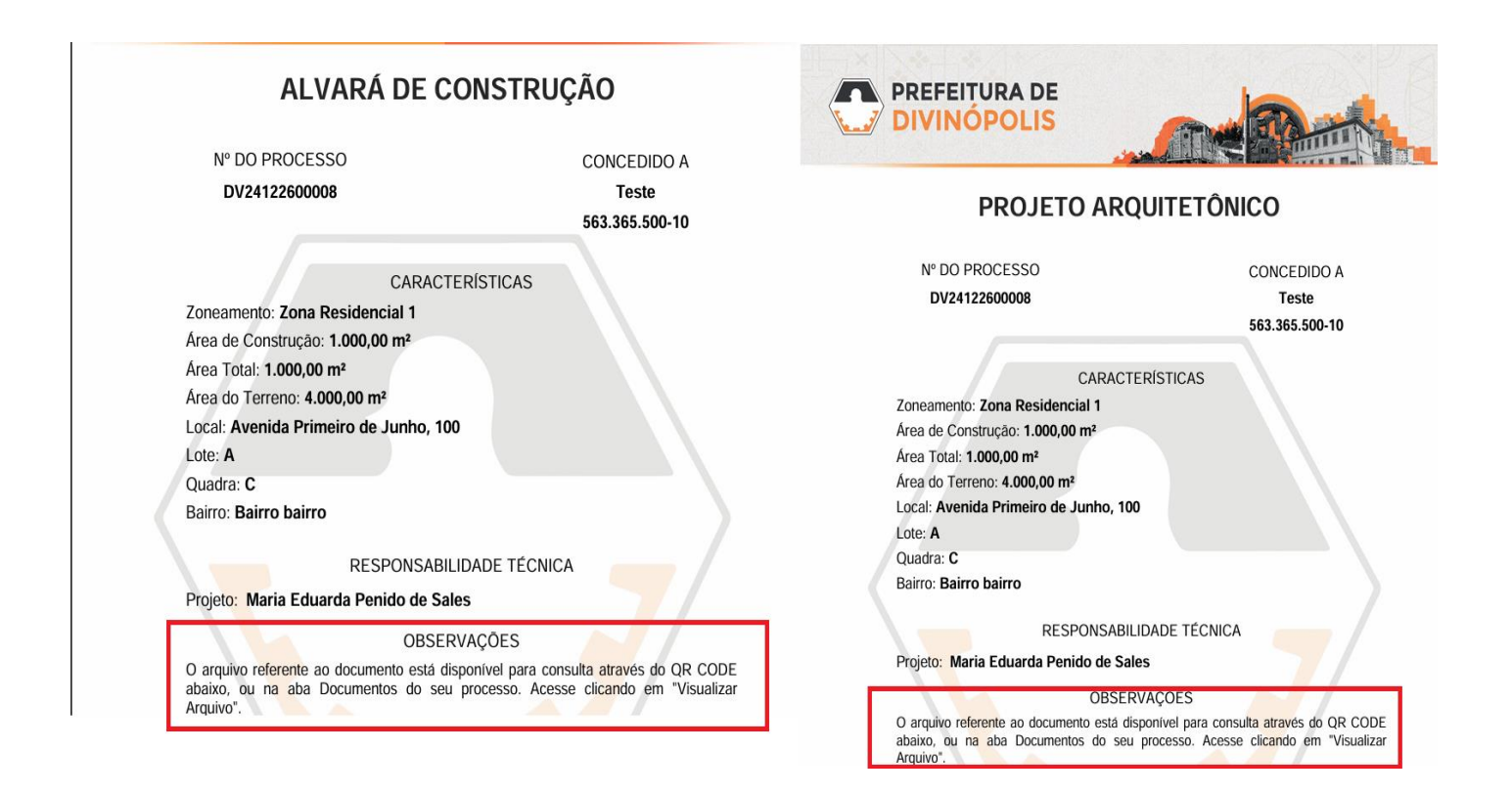